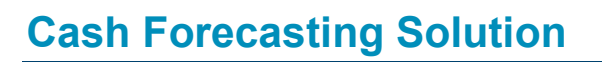

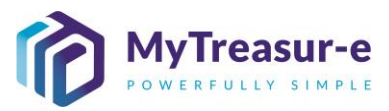

|                    | ADVANCED FEATURES                                                                                                    |
|--------------------|----------------------------------------------------------------------------------------------------|
| Module:            | Scheduling reports                                                                                                    |
| Audience:          | All users                                                                                                    |
| System:            | Scheduler —   Report Export Schedules —   Report Export Schedules                                                                                                    |
| System<br>Process: | <ul> <li>Set up relevant parameters so that Pre-built Reports can be received by email at set times without the need to connect to the application.</li> <li>The Subject and the email body are configurable. Reports are not attached to the email directly but can be downloaded from a link provided into the email.</li> <li>Such email reports can be sent to recipients that are not users of the system.</li> </ul> |
| Scenario:          | <ul> <li>A Pre-built report has been created by you and this report is something you want to run quite frequently. Rather than going into the system each time, you can schedule this report so that it reaches the mailbox of several recipients automatically on a daily basis.</li> <li>RECOMMENDED BROWSER: CHROME or MICROSOFT EDGE</li> </ul>                                                                        |

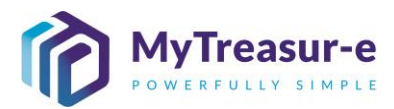

| Step 1: Creating a new                                                                              | scheduled report                                                   |                                          |                                                                                                    |
|----------------------------------------------------------------------------------------------------|--------------------------------------------------------------------|------------------------------------------|----------------------------------------------------------------------------------------------------|
| a) Navigate to Schedule                                                                             | er —► Report Exp                                                   | ort Sched                                | ules — Report Export Schedules                                                                                                    |
| MyTreasur-e<br>Dashboards Administration Market Data                                                | Cash Management Processes E                                        | Blotters Reporting                       | Scheduler Report Export Schedules Report Export Schedules                                                                                               |
| b) Click on Form View                                                                               | to open a form whe                                                 | re you can                               | set up the schedule.                                                                                                    |
| Report Export Schedules                                                                             | C Q Go Fire     Report Property Name*     Output Format*           | Filters / Ad-hoc S<br>Report Format *    | Asech Edit Mude - Disabled Form View Rows Per Page 20 Schedule Type * Interval * Start Date * Start Time * E                                            |
| <ul> <li>c) A pop-up screen will</li> <li>Note: Fields with a b<br/>automatically be pop</li> </ul> | appear where you o<br>lue horizontal bar a<br>ulated by the applic | can set the<br>re mandat<br>ation. Field | e schedule.<br>ory. Some fields are greyed out as they will<br>d definitions and usage are described below:                                             |
| Report Export Schedules                                                                             |                                                                    |                                          | ۵                                                                                                    |
| Report Export Schedule Id Active Flag                                                               | Failure Flag *                                                     | Capture Date                             | Lest Updated By                                                                                                    |
| Static Data Report Type * User Group Name *                                                         | Report Property Name *                                             | Output Formal                            | * Report Format *                                                                                                    |
| Dates<br>Schedult Type *<br>End Time *                                                              | Interval *                                                         | Start Date *<br>Next Run Time            | DD-AMA-YYYY                                                                                                    |
| Body<br>Emails                                                                                      | Email Body                                                         | Send Blank Re                            | port Email Group Name                                                                                                    |
| Footer Data Source Name                                                                             | Source Reference Id                                                |                                          |                                                                                                    |
| 80                                                                                                  |                                                                    |                                          | Save Center Digitale Device New Approals A Other Actions A                                                                                              |
|                                                                                                    |                                                                    |                                          |                                                                                                    |
| Field                                                                                               | Type                                                               | Fditable                                 | lisage                                                                                                    |
| Active Flag                                                                                         | Checkbox                                                           | Yes                                      | Checked: The software will run the                                                                                                    |
|                                                                                                    |                                                                    |                                          | schedule and send the report<br>Unchecked: The software will not run the<br>schedule                                                                    |
| Capture Date                                                                                        | Date Time                                                          | No                                       | Date and time populated by the application when a schedule is created or updated                                                                        |
| Data Source Name                                                                                    | Text                                                               | No                                       | Name of the source system/application<br>when the report export schedules records<br>are created by uploading a file rather than<br>configured manually |

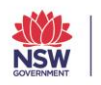

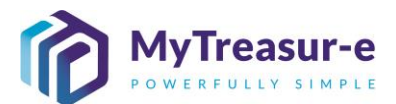

| Email Body<br>Email Group Name | Text<br>Dropdown | Yes | <ul> <li>You can populate text data that will be displayed in the email body received by recipients. Plain text and HTML tags are supported. HTML is used so that the email body can be formatted (line return, bold, etc.)</li> <li>To specify the email recipients for this report based on Pre-configured Email</li> </ul>                                                                                                    |
|--------------------------------|------------------|-----|----------------------------------------------------------------------------------------------------|
| Emails                         | Text             | Yes | Groups<br>To specify the email recipients by<br>populating the actual email addresses.<br>Multiple emails are possible by separating<br>the emails with a semicolon ';' or comma<br>(','                                                                                                    |
| End Time                       | Time             | Yes | <ul> <li>To specify the time the system will stop<br/>running a scheduled report task.</li> <li>This time relates to the Time Zone field.</li> <li>This is used for two reasons: <ul> <li>To stop sending reports after a<br/>specified time for schedules<br/>configured to send a report multiple<br/>times per day</li> <li>To stop sending reports after a<br/>specified time for schedules that are<br/>failing due to bad configuration</li> </ul> </li> </ul> |
| Failure Flag                   | Checkbox         | No  | A flag to indicate if the application is able<br>to run the task or not. If not, this is an<br>indicator to review the configuration or<br>contact the support team                                                                                                    |
| Interval                       | Integer          | Yes | A unit that relates to the "Schedule Type"<br>field.<br>For example, if Schedule Type is set to<br>"Daily" and Interval is specific as 1, it<br>means that the schedule will run every 1<br>day (or Daily). If the interval is set to 3,<br>the report will be generated every 3 days.                                                                                                    |
| Last Updated By                | Text             | No  | Name of the user that created the schedule or updated it last                                                                                                    |
| Next Run Time                  | Date Time        | No  | Date and time when the schedule will run next in UTC time                                                                                                    |
| Output Format                  | Dropdown         | Yes | To specify the report file format such as Excel, PDF, CSV, etc                                                                                                    |
| Report Format                  | Dropdown         | Yes | Several reports within the application<br>supports tabular or pivot table views.<br>This dropdown allows users to select if<br>the report file should be presented as a<br>tabular report or as a pivot table report.                                                                                                    |

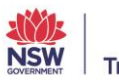

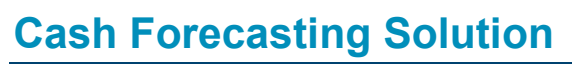

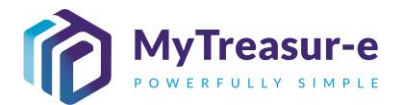

| Report Property Name | Dropdown | Yes | To select the Pre-built Report being<br>scheduled. Please note that Report Type<br>field must be selected first before this<br>dropdown becomes enabled.                                                                                                    |
|----------------------|----------|-----|----------------------------------------------------------------------------------------------------|
| Report Type          | Dropdown | Yes | <ul> <li>Select the type of report you want to schedule as follows:</li> <li>Liquidity Report refers to a type of report that displays bank account balances and cashflow information combined.</li> <li>Cashflows refers to a type of report that displays cashflow information only.</li> <li>Grid Report refers to reports created using the reporting cube of the application</li> <li>Custom Report refers to reports that are specific to NSW Treasury and that have been customised in the application to meet NSW Treasury requirements</li> </ul>                    |
| Schedule Type        | Dropdown | Yes | To set the frequency of when the report<br>should be generated. This field does not<br>define the actual frequency, it is used in<br>conjunction with the Interval field.                                                                                                    |
| Send Blank Report    | Checkbox | Yes | Checked: The scheduler will email the<br>scheduled report even if the report does<br>not contain any data<br>Unchecked: The scheduler will not email<br>the scheduled report if the report does<br>not contain any data                                                                                                    |
| Source Reference Id  | Text     | No  | A unique import key that must be<br>specified when the report export<br>schedules data are imported from a file                                                                                                    |
| Start Date           | Date     | Yes | <ul> <li>The first date the schedule report should be generated. The actual first date time the scheduled report will be generated will be based on start date, start time and time zone.</li> <li>Please note that this date is also important when scheduling a report with a monthly or weekly schedule. If the start date is for example the 10<sup>th</sup> of November 2021 and the Schedule Type is Monthly with an Interval of 1, it means that the report will be scheduled to run on the 10<sup>th</sup> of each month starting 10<sup>th</sup> November</li> </ul> |

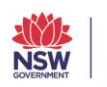

Report Export Schedules

Filter Name Please select a filter
Page: 1 of 1. Total no of records: 0

Report Type \*

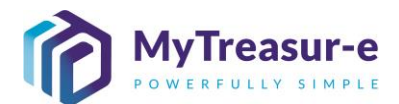

| Start Time      | Time     | Yes | The time at which the schedule should<br>run for the first time during the specified<br>Schedule Type.<br>The time is based on the specified Time<br>Zone                                                                                                    |
|-----------------|----------|-----|----------------------------------------------------------------------------------------------------|
| Time Zone       | Dropdown | Yes | The Time Zone that applied to any time specified in a report export schedule record.                                                                                                    |
| User group name | Dropdown | Yes | To specify the access rights that should<br>apply to the report being run. The<br>application scheduler will run the report<br>as if you belonged to that user group.<br>Most users will only see their own user<br>group in the dropdown (a single value is<br>available for selection). |

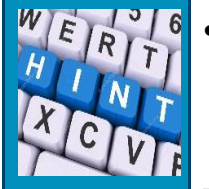

The order of the fields in the screen may differ from the screenshot above (Step 1c). The reason is that you (as a user) can configure the order of the fields using the **Grid Properties** feature. For further information on using Grid Properties, refer to Step 10 in the *MyTreasur-e Basics* training module.

~ ଅ ଦ

d) Refer to the screenshot below to see an example of a fully set up scheduled report

| Report Export Schedules        |                                                                                                    |                        |                     |                             | 0                             |
|--------------------------------|----------------------------------------------------------------------------------------------------|------------------------|---------------------|-----------------------------|-------------------------------|
| Report Export Schedule Id 2    | Fallure Flag '                                                                                        | Capture Date           | 2021-11-23 12:30:47 | Last Updated By             |                               |
| Active Flag                    |                                                                                                    |                        |                     |                             |                               |
| 🛢 Static Data                  |                                                                                                    |                        |                     |                             |                               |
| Report Type *<br>Custam Raport | Report Property Name *                                                                                | Output Format*<br>TEXT | (8)                 | Report Format *<br>Tabular  |                               |
| User Group Name *              | •                                                                                                    |                        |                     |                             |                               |
| Administrator                  |                                                                                                    |                        |                     |                             |                               |
| Dates                          |                                                                                                    |                        |                     |                             |                               |
| DAILY 2                        | Interval *                                                                                            | Start Date * 27-11     | 0-2021              | Start Time *                | 30 : 00 3                     |
| ind Time "                     | Time Zone '<br>Australia/Sydney (4)                                                                   | Next Run Time          | 24-11-2021 01:30:00 |                             | -                             |
| Body                           | , , , , , , , , , , , , , , , , , , ,                                                                 |                        | 1                   |                             |                               |
| Emails                         | Email Body The monthly forecast submission window is now open-stro-stor-stor-stor-stor-stor-stor-stor | Send Blank Report      | U                   | Email Group Name<br>ALL     | 6                             |
| Footer                         |                                                                                                    |                        |                     |                             |                               |
| Data Source Name               | Source Reference Id                                                                                   |                        |                     |                             |                               |
|                                |                                                                                                    |                        | Sime                | Cancel Duplicate Delete Ner | w Approvals 🔺 Other Actions 🔺 |

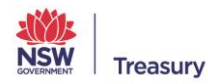

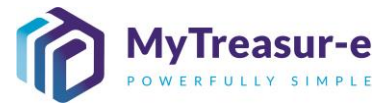

The above can be described as follows:

- A custom report called Cashflow Scenario Submission (1) is scheduled to be sent every day (2) • at 12:30 Sydney time (3-4) starting 27th October 2021 (5)
- All emails that are part of the email group called All (6) will receive this report •
- The email will contain a formatted email body indicating that the "The monthly forecast • submission window is now open." (7) and a link to download a text file in tabular format (8) (this text file is the custom report)
- If the report does not contain any data it will not be sent (9) •
- The schedule was last run on the 24<sup>th</sup> of November 2021 at 01:30 UTC Time (which is 24<sup>th</sup> of • November 2021 at 12:30 Sydney Time) (10)

Step 2: Updating an existing scheduled report

| MyTreasur-e                                         |                                                                                                    |
|-----------------------------------------------------|----------------------------------------------------------------------------------------------------|
| Dashboards Administra                               | tion Market Data Cash Management Processes Blotters Reporting Scheduler Report Export Schedules Report Export Schedules                                                                                                    |
|                                                     |                                                                                                    |
| b) Select All                                       | Report Export Schedules filter name                                                                                                    |
| Report Expor                                        | t Schedules                                                                                                    |
| Filter Name Please sele<br>Page: 1 of 1. My Filters | ect a filter 🕕 🗸 Go Grid F                                                                                                    |
| Public Filt     All Report                          | rt Export Schedules 2 Output Format *                                                                                                    |
|                                                     |                                                                                                    |
|                                                     |                                                                                                    |
| W = R = 0                                           | <ul> <li>If you do not want to select a filter every time to load the data on screen, you can<br/>set up a default filter by clicking on Grid Properties</li> </ul>                                                                                                    |
| XONT                                                | Report Export Schedules                                                                                                    |
| 2 CIVI                                              | Filter Name     Piesaes solect a filter                                                                                                    |
|                                                     | Image: Solution of the solution of the soluti |
|                                                     | • A pop up will be displayed similar to the screenshot below                                                                                                    |
|                                                     | • A pop up win be displayed similar to the screenshot below.                                                                                                    |
|                                                     | <ul> <li>In this pop up, you can set up a default filter as per steps below.</li> </ul>                                                                                                    |

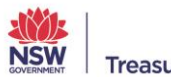

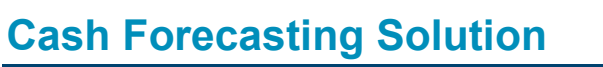

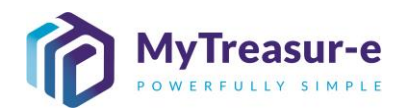

| Chich Chapperties - Report Exports Schedules <ul> <li></li></ul>                                                                                                    |                                                                                              |                 |                              |                      |                                                |                  |               |                                         |                                   |              |          |
|----------------------------------------------------------------------------------------------------|----------------------------------------------------------------------------------------------|-----------------|------------------------------|----------------------|------------------------------------------------|------------------|---------------|-----------------------------------------|-----------------------------------|--------------|----------|
| Column Name       Column Label       Visib       Column Mind       Mandatory Column         I       report, schedule_id       Report Type       0       0       0         I       report, gropenty_id       Report Type       0       0       0       0         I       report, gropenty_id       Report Property Mane       200       4       0       0       0         I       report, gropenty_id       Report Property Name       200       4       0       0       0       0       0       0       0       0       0       0       0       0       0       0       0       0       0       0       0       0       0       0       0       0       0       0       0       0       0       0       0       0       0       0       0       0       0       0       0       0       0       0       0       0       0       0       0       0       0       0       0       0       0       0       0       0       0       0       0       0       0       0       0       0       0       0       0       0       0       0       0       0       0 <th></th> <th>Grid Pro</th> <th>nortios -</th> <th>Report Evn</th> <th>ort Sche</th> <th>عمليله</th> <th></th> <th></th> <th></th> <th></th> <th></th>                                                                                                    |                                                                                              | Grid Pro        | nortios -                    | Report Evn           | ort Sche                                       | عمليله           |               |                                         |                                   |              |          |
| Column Name       Column Label       Vable       Column Width       Peace       Mandatory Column       Mandatory Vable                - report_exhedule_id       Report Export Schedule Id       150       1                    - report_property_dim       Report Property Id       010       3                    - report_property_dim       Report Property Name       200       4                    - output_format       Output Format       150       6                    - output_format       Output Format       150       6                    - extrait       Report Format       150       7                      - extrait       Start Date       150       7                                                                                                    |                                                                                              | GIIU FIC        | perties -                    | Report Exp           | UIT SCHE                                       | Jules            |               |                                         |                                   |              |          |
| Column Name       Column Nuteb       Column Wath       Peatro       Mandatory Column       Mandatory Value         report_export_exhedule_id       Report Export Schedule id       180       1                                                                                                    |                                                                                              |                 |                              |                      |                                                |                  |               |                                         |                                   |              |          |
| □       report_export_schedule id       150       1         □       report_type       Report Type       300       2       0         □       report_property_d       Report Property Id       100       3       0         □       report_property_mame       Report Property Id       100       3       0         □       output_format       0       100       4       0       0         □       output_format       0       100       8       0       0         □       shedule_type       5       0       0       0       0         □       interval       1       100       8       0       0       0         □       interval       1       100       8       0       0       0       0       0       0       0       0       0       0       0       0       0       0       0       0       0       0       0       0       0       0       0       0       0       0       0       0       0       0       0       0       0       0       0       0       0       0       0       0       0       0       0       0                                                                                                    |                                                                                              | Column t        | Name                         | Column Label         | Visible Co                                     | lumn Width P     | osition Ma    | indatory Column                         | Mandatory Visible                 |              |          |
| report_ype       Report Type       300       2       2         report_property_and       Report Property Mane       200       4       9         output_format       Output Format       150       5       9         report_tormat       Report Property Mane       200       4       9       9         report_format       Output Format       150       5       9       9         report_format       Report Property Mane       200       4       9       9         report_format       Output Format       150       5       9       9         schedule_type       Schedule Type       160       7       9       9         istart_date       Start Date       100       8       9       9       9         start_time       Start Time       120       10       9       9       9       9         emails       Emails       600       13       10       9       9       9       9       9       9       9       9       9       9       9       9       9       9       9       9       9       9       9       9       9       9       9       9       9       9                                                                                                    |                                                                                              | report_ex       | <pre>kport_schedule_id</pre> | Report Export Schedu | le Id                                          | 150              | 1             |                                         |                                   |              |          |
| report_property_id Report Property Id 100 3   report_property_mame Report Property Name 200 4   output_format Output Format 150 5   report_format 0 150 6   schedule_type Schedule Type 150 7   interval 1100 8 0   start_date Start Date 100 8   interval 1100 8 0   start_ine Start Time 120 11   end_time End Time 120 11   interval 100 25 0   end_time Fallore Flag 100 26   interval 100 25 0   interval 100 25 0   interval Start Report 100 25   interval 100 26 0   interval Start Report 100 25   interval Start Start Star                                                                                                    |                                                                                              | report_ty       | pe                           | Report Type          |                                                | 300              | 2             |                                         |                                   |              |          |
| report_property_name Report Property Name 200 4   output_format Output Format 150 5   report_format Report Format 150 6   reducta_type Schedule Type 160 7   interval Interval 100 8   start_date Start Date 100 9   remails End Time 120 11   remails End Time 120 11   remails End Time 120 11   remails End Time 120 11   remails End Time 120 11   remails End Time 120 11   remails End Time 120 11   remails End Time 120 11   remails End Time 120 11   remails End Time 120 11   remails End Time 120 11   remails End Time 120 13   remails End Start Time 150 24   remails Good 13 Image: Start Time   remails Good 100 25 Image: Start Time   remails group_name 200 28 Image: Start Time   remails group_name Image: Start Time Image: Start Time   remail_scope Jeader Group Name 200 28   remail Group Id 100 29 Image: Start Time   remail Group Id Image: Start Time Image: Start Time <td></td> <td>report_pr</td> <td>operty_id</td> <td>Report Property Id</td> <td></td> <td>100</td> <td>3</td> <td></td> <td></td> <td></td> <td></td>                                                                                                    |                                                                                              | report_pr       | operty_id                    | Report Property Id   |                                                | 100              | 3             |                                         |                                   |              |          |
| output_format Output_format 150 5 2   report_format Report format 150 6 2   schedule_type Schedule Type 150 7 2   immerval Interval 100 8 2   start_date Start Date 100 9 2   end_time End Time 120 10 2   end_time End Time 120 11 2   enalis Emails 2 300 12   enalis Emails 2 150 24   enalis Emails 2 150 24   ime_zone Time Zone 300 12   enalis Emails 2 150 24   ime_zone Time Zone 100 25   enalis Emails 100 27   ime_group_id User Group Name 2 200   enaligroup_id Email Group id 100 29                                                                                                    |                                                                                              | report_pr       | operty_name                  | Report Property Name |                                                | 200              | 4             |                                         |                                   |              |          |
| report_format Report Format   schedule_type   schedule_type   interval   interval                                                                                                    |                                                                                              | output_fc       | ormat                        | Output Format        |                                                | 150              | 5             | $\checkmark$                            | <b>V</b>                          |              |          |
| schedule_type Schedule_type Interval I 150 7 V V   interval Interval I 100 8 V V   start_date Start Date 2 100 9 V I   start_time Start Time V 120 10 V I   end_time End Time V 120 11 V I   end_time End Time V 300 12 V I   emails Enails V 750 14 I I   email_body Email Body V 750 14 I I   next_run_time Next Run Time V 150 24 I I   next_run_time Filing Filing 100 25 I I   send_blank_report Send Blank Report V 100 28 I I   user_group_id User Group Name V 200 28 I I   email_group_id Email Group Id 100 27 I I I   Default filter V 100 29 I I I I   Default row height I I V I I I I                                                                                                    |                                                                                              | report_fo       | rmat                         | Report Format        |                                                | 150              | 6             |                                         |                                   |              |          |
| interval interval 100 8   start_date Start Date 100 9 10   start_time Start Time 120 10 10   end_time End Time 120 11 10   end_time End Time 100 12 10   emais Enails 500 13 10   emais Email Body 100 25 10   emais Failure Flag 100 25 10   inser_group_id User Group Name 200 28 10   user_group_id User Group Name 200 28 10   email group_id User Group Name 200 28 10   email group_id User Group Name 200 28 10   email group_id User Group Name 200 28 10   email group_id User Group Name 200 28 10   email group_id User Group Name 200 28 10   email group_id User Group Name 200 28 10   email group_id User Group Name 200 28 10   email group_id User Group Name 200 28 10   email group_id Iters 100 27 10   is effault filter Iters 100 27 10   Polici Filters Iters 100 28 10   My Filters Iters 100 100 100                                                                                                    |                                                                                              | schedule        | _type                        | Schedule Type        |                                                | 150              | 7             | $\checkmark$                            | <b>V</b>                          |              |          |
| start_date Start Date 100 9 1   start_time Start Time 120 10 1   end_ime End Time 120 11 1   me_zone Time Zone 300 12 1   enails Emails 100 21 1   email_body Email Body 150 24 1   next_run_time Next Run Time 100 25 1   failure_flag Failure Flag 100 25 1   send_blank_report Send Blank Report 100 26 1   user_group_id User Group Id 100 27 1   User_group_name User Group Name 200 28 1   Default filter Imail Group Id 100 27 1   Default filter Imail Group Id 100 27 1   Default filter Imail Group Id 100 28 1   Default filter Imail Group Id 100 28 1   Default filter Imail Group Id 100 28 1                                                                                                    |                                                                                              | interval        |                              | Interval             |                                                | 100              | 8             |                                         |                                   |              |          |
| start_time Start Time   end_time End Time   itime_zone Time Zone   emails Emails   emails Emails   filture_filag   email_body   mext_run_time   Next Run Time   itime_group_id   user_group_name   user_group_id   User Group Id   100   29   My Filters Public Filters   VI Report Export Schedules                                                                                                    |                                                                                              | start_dat       | e                            | Start Date           |                                                | 100              | 9             | $\checkmark$                            | <b>V</b>                          |              |          |
| and_time End Time Image: Constraint of Constraint of Cons |                                                                                              | start_tim       | e                            | Start Time           |                                                | 120              | 10            |                                         |                                   |              |          |
| ime_zone Time Zone 300 12   emails Emails 500 13   email_body Emails Body 750 14   next_run_time Next Run Time 150 24   failure_flag Failure Flag 100 25   send_blank_report Send Blank Report 100 26   user_group_id User Group Name 200 28   email_group_id Email Group Id 100 27   Default filter Imail Group Id 100 29                                                                                                    |                                                                                              | end_time        | ¢                            | End Time             |                                                | 120              | 11            | $\checkmark$                            |                                   |              |          |
| emails Emails 500 13   email_body Email Body 750 14   next_run_time Next Run Time 150 24   failure_flag Failure Flag 100 25   send_blank_report Send Blank Report 100 28   user_group_id User Group Id 100 27   user_group_id User Group Name 200 28   email_group_id Email Group Id 100 29                                                                                                    |                                                                                              | time_zor        | ie                           | Time Zone            |                                                | 300              | 12            |                                         |                                   |              |          |
| email_body Email Body Imail Time   next_run_time Next Run Time Imail State   failure_flag Failure Flag 100   send_blank_report Send Blank Report Imail State   user_group_id User Group Id 100   user_group_name User Group Id 100   email_group_id Email Group Id 100   Default filter Imail Group Id 100   Default row height Imail Group Id Imail Group Id                                                                                                    |                                                                                              | emails          |                              | Emails               |                                                | 500              | 13            |                                         |                                   |              |          |
| next_run_time Next Run Time   failure_flag   Failure_flag   Failure_flag   Failure_flag   Send_blank_report   Send_blank_report   Send_blank_report   Send_blank_report   Image: send_blank_report   Send_blank_report   Image: send_blank_report   Send_blank_report   Send_blank_report   Send_blank_report   Send_blank_report   Image: send_blank_report   Image: send_blank_r                                                                                                    |                                                                                              | email_bo        | dy                           | Email Body           | <b>~</b>                                       | 750              | 14            |                                         |                                   |              |          |
| failure_flag Failure Flag   send_blank_report Send Blank Report   user_group_id User Group Id   user_group_name User Group Name   200 28   email_group_id Email Group Id   Default filter   Default number of rows displayed in grid   Default row height     My Filters   Public Filters     101     29                                                                                                    |                                                                                              | next_run        | time                         | Next Run Time        | <b>~</b>                                       | 150              | 24            |                                         |                                   |              |          |
| send_blank_report Send Blank Report IO0 26   user_group_id User Group Id 100 27   user_group_name User Group Name 200 28   email_group_id Email Group Id 100 29   Default filter Default number of rows displayed in grid Default row height My Filters Public Filters  All Report Export Schedules                                                                                                    |                                                                                              | failure_fla     | ag                           | Failure Flag         |                                                | 100              | 25            |                                         |                                   |              |          |
| user_group_id User Group Id   user_group_name User Group Name   200 28   email_group_id Email Group Id   Default filter   Default number of rows displayed in grid   Default row height   My Filters Public Filters All Report Export Schedules                                                                                                    |                                                                                              | send_bla        | ink_report                   | Send Blank Report    | <b>~</b>                                       | 100              | 26            |                                         |                                   |              |          |
| user_group_name User Group Name   email_group_id Email Group Id   Default filter   Default number of rows displayed in grid   Default row height     My Filters   Public Filters     All Report Export Schedules                                                                                                    |                                                                                              | user_gro        | up_id                        | User Group Id        |                                                | 100              | 27            |                                         |                                   |              |          |
| email_group_id Email Group Id   Default filter   Default number of rows displayed in grid   Default row height     My Filters   Public Filters     All Report Export Schedules                                                                                                    |                                                                                              | user_gro        | up_name                      | User Group Name      | <b>~</b>                                       | 200              | 28            |                                         |                                   |              |          |
| Default filter<br>Default number of rows displayed in grid<br>Default row height<br>My Filters<br>Public Filters<br>All Report Export Schedules                                                                                                    |                                                                                              | email_gr        | oup_id                       | Email Group Id       |                                                | 100              | 29            |                                         |                                   |              |          |
| Default filter Default number of rows displayed in grid Default row height My Filters Public Filters All Report Export Schedules                                                                                                    |                                                                                              |                 |                              |                      |                                                |                  |               |                                         |                                   |              |          |
| Default number of rows displayed in grid Default row height My Filters Public Filters All Report Export Schedules                                                                                                    |                                                                                              | Default filter  |                              |                      |                                                |                  |               |                                         | ~                                 | 2            |          |
| Default row height My Filters<br>Public Filters<br>All Report Export Schedules 3                                                                                                    |                                                                                              | Default number  | of rows displayed            | d in grid            |                                                |                  |               |                                         |                                   |              |          |
| Public Filters All Report Export Schedules                                                                                                    |                                                                                              | Default row hei | ght                          | M                    | y Filters                                      |                  |               |                                         |                                   |              |          |
| All Report Export Schedules                                                                                                    |                                                                                              |                 |                              | P                    | ublic Filters                                  |                  |               |                                         |                                   |              |          |
|                                                                                                    |                                                                                              |                 |                              |                      | All Report Export S                            | chedules         |               |                                         |                                   |              |          |
|                                                                                                    |                                                                                              |                 |                              |                      |                                                |                  |               |                                         |                                   |              |          |
|                                                                                                    |                                                                                              |                 |                              |                      |                                                |                  |               |                                         |                                   |              |          |
|                                                                                                    |                                                                                              |                 |                              |                      |                                                |                  |               |                                         |                                   |              |          |
|                                                                                                    | opon sele                                                                                    | soung me        | mer, me                      | - existing st        | lieuuieu                                       | report           | s uai         |                                         |                                   |              | I. Selec |
| opon selecting the filter, the existing scheduled reports data will be loaded on screen. Selec                                                                                                    | the record                                                                                   | ל you war       | nt to edit                   | by clicking          | on the <b>ch</b>                               | neckbo           | ox (1)        | on the                                  | left side c                       | of the grid  | d and th |
| the record you want to edit by clicking on the <b>checkbox (1)</b> on the left side of the grid and th                                                                                                    | click on th                                                                                  | he Form \       | view (2)                     | button.              |                                                |                  |               |                                         |                                   |              |          |
| the record you want to edit by clicking on the <b>checkbox (1)</b> on the left side of the grid and th click on the <b>Form View (2)</b> button.                                                                                                    |                                                                                              |                 |                              |                      |                                                |                  |               |                                         |                                   |              |          |
| the record you want to edit by clicking on the <b>checkbox (1)</b> on the left side of the grid and th click on the <b>Form View (2)</b> button.                                                                                                    |                                                                                              |                 |                              |                      |                                                |                  |               |                                         |                                   |              |          |
| the record you want to edit by clicking on the <b>checkbox (1)</b> on the left side of the grid and th click on the <b>Form View (2)</b> button.                                                                                                    |                                                                                              |                 |                              |                      |                                                |                  |               |                                         |                                   |              |          |
| the record you want to edit by clicking on the <b>checkbox (1)</b> on the left side of the grid and the click on the <b>Form View (2)</b> button.                                                                                                    | Export Schedu                                                                                | les             |                              |                      | Properties                                     | Search Edit Made | - Disabled    | orm View Powe Per Pr                    | age 20                            |              |          |
| the record you want to edit by clicking on the <b>checkbox (1)</b> on the left side of the grid and the click on the <b>Form View (2)</b> button.                                                                                                    | All Report Schedules                                                                         | les             |                              | v 🕽 🔍 Go 🛛 Grid F    | Properties Filters / Ad-hoc                    | Search Edit Mode | - Disabled F  | orm View Rows Per Pa                    | age 20                            |              |          |
| the record you want to edit by clicking on the <b>checkbox (1)</b> on the left side of the grid and the click on the <b>Form View (2)</b> button.                                                                                                    | t Export Schedul<br>All Report Export Schedules<br>. Total no of records: 2<br>Report Type * | les             | Report Property Name         | V 💭 Q Go Grid F      | Properties Filters / Ad-hoc<br>Report Format * | Search Edit Mode | - Disabled Fi | orm View Rows Per Pa<br>2<br>Interval * | age 20<br>Start Date * Start Time | * End Time * |          |

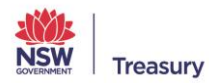

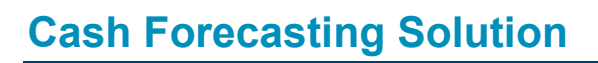

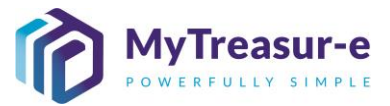

d) A form will open where you can update the data.

Click on any of the fields you want to edit (considering that some fields are system driven and not editable as per the table on page 5 of this document)

As an example, in the screenshot below, we are updating the start date (1). Once, you have made all changes required, click on the **Save (2)** button to validate.

Click on the Cross (3) on the top right of the pop up to close the form and go back to the grid view.

| 2 Plag       | 0                                                                                                    | 2021-11-23 12:3   | 1 e com              |
|--------------|----------------------------------------------------------------------------------------------------|-------------------|----------------------|
| e Flag       |                                                                                                    |                   | r October 2021 a     |
|              |                                                                                                    |                   |                      |
|              |                                                                                                    |                   | Su wo lu we in Fr Sa |
| itatic Data  |                                                                                                    |                   | 26 27 28 29 30 1 2   |
| ort Type *   | Report Property Name *                                                                               | Output Format *   | 3 4 5 6 7 8 9        |
| stom Report  | Cashflow Scenario Submission                                                                         | TEXT              | 10 11 12 13 14 15 16 |
| Group Name * |                                                                                                    |                   | 17 18 19 20 21 22 23 |
| ministrator  |                                                                                                    |                   | 24 25 26 27 28 29 30 |
| Dates        |                                                                                                    |                   |                      |
| idule Type * | Interval *                                                                                           | Start Date *      | 31 1 2 3 4 5 6       |
| ILY          | 1                                                                                                    | 27-10-2021        | 12 : 30 : 00         |
| Time *       | Time Zone *                                                                                          | Next Run Time     |                      |
| 17 : 00 : 00 | Australia/Sydney                                                                                     | 24-11-2021 01:3   | .0:00                |
| 3ody         |                                                                                                    |                   |                      |
| ls           | Email Body                                                                                           | Send Blank Report | Email Group Name     |
|              | The monthly forecast submission window is now open.<br>$\ensuremath{s}\xspace \ensuremath{s}\xspace$ |                   | ALL                  |
| ooter        |                                                                                                    |                   |                      |
| Source Name  | Source Reference Id                                                                                  |                   |                      |
|              |                                                                                                    |                   | ٨                    |
|              |                                                                                                    | 6                 | <u> </u>             |

e) Upon updating the report export schedule report, the updated data will be loaded on screen

| Report        | Export Schedules                  |                                                                    |                       |                         |                             |                   |                          |                      |                      |
|---------------|-----------------------------------|--------------------------------------------------------------------|-----------------------|-------------------------|-----------------------------|-------------------|--------------------------|----------------------|----------------------|
| Filter Name   | All Report Export Schedules       | ~ 3                                                                | Q Go Grid Properties  | Filters / Ad-hoc Search | Edit Mode - Disabled Form V | View Rows Per Pag | ge 20                    |                      |                      |
| Page: 1 of 1. | Total no of records: 2            |                                                                    |                       |                         |                             |                   |                          |                      |                      |
| +             | Report Type *                     | Report Property Name *                                             | Output Format *       | Report Format *         | Schedule Type *             | Interval *        | Start Date *             | Start Time *         | End Time *           |
|               |                                   |                                                                    |                       |                         |                             |                   |                          |                      |                      |
|               | Custom Report                     | Cashflow Scenario Submission                                       | TEXT                  | Tabular                 | DAILY                       | 1                 | 28-10-2021               | 12:30:00             | 17:00:00             |
|               | Custom Report<br>Liquidity Report | Cashflow Scenario Submission<br>Daily Cash Balances (Opening Balan | TEXT<br>EXCEL (.xlsx) | Tabular<br>Pivot Table  | DAILY<br>HOURLY             | 1<br>15           | 28-10-2021<br>28-10-2021 | 12:30:00<br>11:16:00 | 17:00:00<br>23:59:00 |

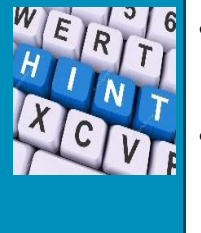

- Updating a report export schedule record will reset the next run time on that record.
- It means that if the updated record is within the Set Start Time and End Time, the system will try to catch up and send the report. In such a case, the report may be sent again even if it was sent before the update or it may be sent once at a time which is different from what the recipients may generally expect.

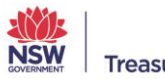

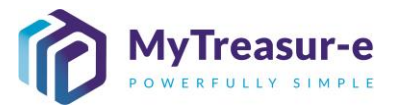

#### Step 3: Making an existing scheduled report inactive

a) Navigate to Scheduler — Report Export Schedules — Report Export Schedules

In making an existing scheduled report inactive, you (as a user) can keep the report export schedule record in MyTreasur-e so that it can be used later. MyTreasur-e will simply ignore this record and not send any reports that may be linked to the schedule.

This process is similar to an update, except you will uncheck the **Active Flag**. This deactivates the report which means it will no longer be sent to recipients, however MyTreasur-e will keep it stored if you wish to reactivate the scheduled report at a later date.

| MyTreasur-e         Dashboards       Administration       Market Data       Cash Management       Processes       Blotters       Report in the second second                                                                                                    |     |
|----------------------------------------------------------------------------------------------------|-----|
|                                                                                                    |     |
| b) Select All Report Export Schedules filter name                                                                                                    |     |
| Report Export Schedules                                                                                                    |     |
| Filter Name Please select a filter                                                                                                    |     |
| Page: 1 of 1.<br>Public Filters<br>Output Format *                                                                                                    |     |
|                                                                                                    |     |
|                                                                                                    |     |
| c) Upon selecting the filter, the existing scheduled reports data will be loaded on screen. Select the record you want to make inactive by clicking on the checkbox (1) on the left side of the g                                                                                                    | rid |
| and then click on the Form View button (2).                                                                                                    |     |
| And then click on the Form View button (2).  Report Export Schedules  Report Export Schedules  Report Export Schedule  Report Export Schedule  Report Export Schedule  Report Export Schedule  Report Export Schedule  Report Export Schedule  Report Export Schedule  Report Export Schedule  Report Export Schedule  Report Exp                                                                                                    |     |
| And then click on the Form View button (2).  Report Export Schedules Filter Name Al Report Export Schedules Page: 1 of 1, Total no of records: 2                                                                                                    |     |
| And then click on the Form View button (2).                                                                                                    |     |
| and then click on the Form View button (2).<br>Report Export Schedules<br>Filter Name: Al Report Export Schedules<br>Filter Name: Al Report Export Schedules<br>Filter Name: A Report Export Schedules<br>Filter Name: A Report Schedules<br>Filter Name: A Report Schedules<br>Filter Name: A Report Schedules<br>Filter Name: A Report Schedules<br>Filter Name: A Report Schedules<br>Filter Name: A Report Schedules<br>Filter Name: A Report Schedules<br>Filter Name: A Report Schedules<br>Filter Name: A Report Schedules<br>Filter Name: A Report Schedules<br>Filter Name: A Report Schedules<br>Filter Name: A Report Schedules<br>Filter Name: A Report Schedules<br>Filter Name: A Report Sch |     |
| and then click on the Form View button (2).                                                                                                    |     |
| and then click on the Form View button (2).                                                                                                    | 0   |
| and then click on the Form View button (2).                                                                                                    |     |
| and then click on the Form View button (2).                                                                                                    |     |
| and then click on the Form View button (2).                                                                                                    |     |
| and then click on the Form View button (2).                                                                                                    |     |

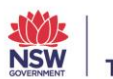

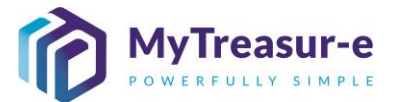

| e) Upon updating the report                                                                                                    | export schedule re                                                                           | port, the upd                                         | lated data will                                         | be loaded on screen                              |    |
|----------------------------------------------------------------------------------------------------|----------------------------------------------------------------------------------------------|-------------------------------------------------------|---------------------------------------------------------|--------------------------------------------------|----|
| Report Export Schedules                                                                                                    | V 🕽 Q 😡 Goid Pr                                                                              | operties Filters / Ad-hoc Search                      | Edit Mode - Disabled Form View                          | Rows Per Page 20                                 |    |
| Page: 1 of 1. Total no of records: 2  Page: 1 of 1. Total no of records: 2  Custom Report Type *  Custom Report  Liquidhy Report | Report Property Name *<br>Cashflow Scenario Submission<br>Daily Cash Balances (Opening Balan | Output Format Repr<br>TEXT Tabu<br>EXCEL (.xlsx) Pivo | ort Format * Schedule Type<br>lar DAILY<br>Table HOURLY | * Interval * Start Date<br>1 28-10-<br>15 28-10- |    |
| • To make a the Activat                                                                                                    | report schedule act<br>te Flag and Save.                                                     | tive again, fo                                        | ollow the same                                          | e steps but instead chec                         | ck |
| Step 4: Deleting an existing                                                                                                    | g scheduled report                                                                           | :                                                     |                                                         |                                                  |    |
| a) Navigate to Scheduler —                                                                                                    | → Report Export S                                                                            | Schedules —                                           | → Report E                                              | xport Schedules                                  |    |
| When deleting an existing sc<br>in MyTreasur-e. This will <b>per</b>                                                             | heduled report, you<br>manently delete th                                                    | will be delet<br>e record fror                        | ting the report<br>m MyTreasur-                         | export schedule record<br>e.                     | Ł  |
| MyTreasur-e<br>Dashboards Administration Market Data Cash N                                                                      | lanagement Processes Blotters                                                                | Reporting Schedule<br>Report                          | r<br>Export Schedules                                   | port Export Schedules                            |    |
| b) Select All Report Export                                                                                                    | t Schedules filter na                                                                        | ame                                                   |                                                         |                                                  |    |
| Report Export Schedules<br>Filter Name Please select a filter<br>My Filters<br>Public Filters<br>All Report Export Schedules 2   |                                                                                              |                                                       | Cutput Format *                                         |                                                  |    |

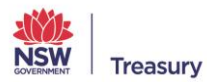

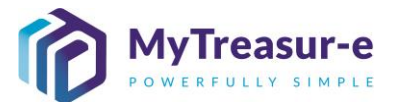

| <ul> <li>c) Upon selecting the filter, the existing scheduled reports data will be loaded on screen. Click on the Edit Mode button (1) and then click on the Trash icon (2) for the record you wish to delete. Then click on the Save button (3) at the bottom left part of the screen.</li> </ul>                                                                                                    |                                                     |                                                                                                    |                          |                        |                                                                 |
|----------------------------------------------------------------------------------------------------|-----------------------------------------------------|----------------------------------------------------------------------------------------------------|--------------------------|------------------------|-----------------------------------------------------------------|
| Report Export Schedules                                                                                                    |                                                     |                                                                                                    |                          |                        |                                                                 |
| Filter Name All Report Export Schedules                                                                                                    | v 🕽 Q 😡                                             | Grid Properties Filters / Ad-hoc Sea                                                                                                    | arch Edit Mode - Enabled | Form View Rows Per Pag | ge 20                                                           |
| Page: 1 of 1. Total no of records: 2                                                                                                    |                                                     |                                                                                                    | 0                        |                        |                                                                 |
| +                                                                                                    | pe *                                                | Report Property Name *                                                                                                    | Output Format *          | Report Format *        | Schedule Type * Interval *                                      |
| Custom Re                                                                                                    | .eport<br>Report                                    | Cashflow Scenario Submission<br>Daily Cash Balances (Opening Balan                                                                           | TEXT<br>EXCEL (.xlsx)    | Tabular<br>Pivot Table | DAILY                                                           |
|                                                                                                    |                                                     | Dany Cash Dalahoos (opennig Dalahini                                                                                                    |                          |                        |                                                                 |
|                                                                                                    |                                                     |                                                                                                    |                          |                        |                                                                 |
|                                                                                                    |                                                     |                                                                                                    |                          |                        |                                                                 |
|                                                                                                    |                                                     |                                                                                                    |                          |                        |                                                                 |
|                                                                                                    |                                                     |                                                                                                    |                          |                        |                                                                 |
| 3                                                                                                    |                                                     |                                                                                                    |                          |                        |                                                                 |
| Save Cancel Import Duplicate Bulk Update Approvals A Other Actions A                                                                                                    |                                                     |                                                                                                    |                          |                        |                                                                 |
|                                                                                                    |                                                     |                                                                                                    |                          |                        |                                                                 |
| <b>d)</b> A pop-up asking you to confirm the deletion will appear. Click on <b>Yes</b> to confirm. Otherwise,                                                                                                    |                                                     |                                                                                                    |                          |                        |                                                                 |
| click on <b>No</b> to cancel.                                                                                                    |                                                     |                                                                                                    |                          |                        |                                                                 |
|                                                                                                    |                                                     |                                                                                                    |                          |                        |                                                                 |
|                                                                                                    |                                                     |                                                                                                    |                          |                        |                                                                 |
| Report Export Schedules                                                                                                    |                                                     |                                                                                                    |                          |                        |                                                                 |
|                                                                                                    |                                                     |                                                                                                    |                          |                        |                                                                 |
| The following changes will be processed:                                                                                                    |                                                     |                                                                                                    |                          |                        |                                                                 |
| <ul> <li>1 record(s) will be deleted.</li> </ul>                                                                                                    |                                                     |                                                                                                    |                          |                        |                                                                 |
| Do you want to proceed?                                                                                                    |                                                     |                                                                                                    |                          |                        |                                                                 |
|                                                                                                    |                                                     |                                                                                                    |                          |                        |                                                                 |
|                                                                                                    |                                                     |                                                                                                    |                          |                        |                                                                 |
|                                                                                                    |                                                     |                                                                                                    |                          |                        |                                                                 |
|                                                                                                    |                                                     |                                                                                                    |                          |                        |                                                                 |
| e) The grid will be reloaded based on your filter selection and the deleted record should no longer                                                                                                    |                                                     |                                                                                                    |                          |                        |                                                                 |
| he visible                                                                                                    |                                                     |                                                                                                    |                          |                        |                                                                 |
|                                                                                                    |                                                     |                                                                                                    |                          |                        |                                                                 |
| Step 5: Example of report received by email                                                                                                    |                                                     |                                                                                                    |                          |                        |                                                                 |
|                                                                                                    |                                                     |                                                                                                    |                          |                        |                                                                 |
| •) Delaw is an example of an empil sequented by the report event should be the very set of the should be the second second set of the should be the second second |                                                     |                                                                                                    |                          |                        |                                                                 |
| a) Below is an example of an email generated by the report export scheduler. You can click on the                                                                                                    |                                                     |                                                                                                    |                          |                        |                                                                 |
| File Link (1) in th                                                                                                    | e email. This will dov                              | vnload the report                                                                                                    | t as a file to           | your compute           | er.                                                             |
|                                                                                                    |                                                     |                                                                                                    |                          |                        |                                                                 |
| do-not-reply@mytreasur-e.com                                                                                                    | BalanceChild_Accounts)_58_2.xisx file available for | download                                                                                                    |                          |                        | $\bigcirc$ Reply $\bigotimes$ Reply All $\rightarrow$ Forward 🚳 |
|                                                                                                    |                                                     |                                                                                                    |                          |                        | Wed 24/11/2021 10:41 AM                                         |
|                                                                                                    |                                                     |                                                                                                    |                          |                        |                                                                 |
| Hello,                                                                                                    |                                                     |                                                                                                    |                          |                        |                                                                 |
| Liquidity Report                                                                                                    |                                                     |                                                                                                    |                          |                        |                                                                 |
| The following file is available for download: 20211124_104047_Daily_Cably_Balances_ Opening_BalancesGhid_Accounts]_58_2.abx                                                                                                    |                                                     |                                                                                                    |                          |                        |                                                                 |
| If the link does not work, please copy and paste, or type, the entire URL shown below into your browser's address bar.                                                                                                    |                                                     |                                                                                                    |                          |                        |                                                                 |
| URL: https://nowires.oury.aufiest.mytressur-e.com/Kn/Tressur-e.com/Kn/Tress |                                                     |                                                                                                    |                          |                        |                                                                 |
| Kind regards,<br>The MyTreasure Team                                                                                                    |                                                     |                                                                                                    |                          |                        |                                                                 |
| To connect to the application, please click on: <u>https://nswtressurv_acfeat.mvtressure_com/bh/Tressur_e.com</u> .<br>If you require assistance, please send an email to <u>Cashenanagement @tressury.now.dov.au</u> .                                                                                                    |                                                     |                                                                                                    |                          |                        |                                                                 |
| This message is intended for the addresse(i) only, it may contain confidential and legally privileged information and it is intended only to be read or used by the addresse(i). If you are not the intended recipient, you must not use, disclose, copy or distribute this communication. If you have received this message in error, please delete the message (and any attachments) and immediately notify Mu/Treaur-e Support Team.                                                                                                    |                                                     |                                                                                                    |                          |                        |                                                                 |
|                                                                                                    | Copy<br>P5                                          | right © 2021 Finpacific Pty Ltd, inc. All rights reserved.   <u>About</u><br>ease do not reply to this email. This is a system generated ema | <u>ts Us</u><br>al       |                        |                                                                 |
|                                                                                                    |                                                     |                                                                                                    |                          |                        |                                                                 |
|                                                                                                    |                                                     |                                                                                                    |                          |                        |                                                                 |

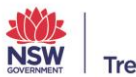